# Руководство пользователя

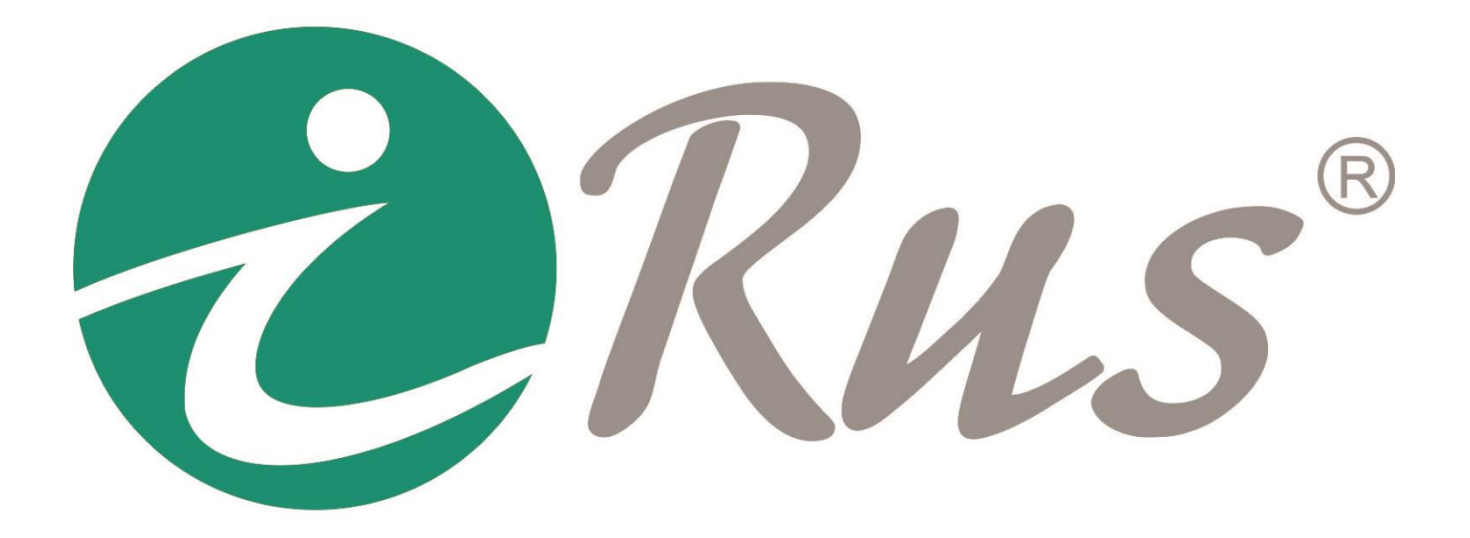

# **ПО iRus Configurator**

# 1. Введение

# 1.1. Обзор

Программное обеспечение iRus Configurator предназначено для поиска устройств iRus в сети, отображения информации о них и назначения им IP-адресов.

# 1.2. Системные требования

- Операционная система: Windows 10, 8.1, 8, 7, 2008 (32 / 64 bit), Windows XP, 2003 (32 bit).
- Процессор: Intel Pentium 4 @ 3.0 ГГц или выше
- Оперативная память: 1 Гб или больше
- Видеокарта: Radeon серии X700, аналогичная или лучше
- Дисплей: с разрешением 1024х768

# 2. Использование ПО iRus Configurator

#### 2.1. Поиск подключенных устройств

После запуска программного обеспечения iRus Configurator будет произведет автоматический поиск включенных устройств каждую минуту. В ПО будет отображаться общее количество устройств и информация о найденных устройствах. Информация включает в себя тип устройства, IP-адрес, номер порта, шлюз и т.д.

| 👌 iRu       | s Configurator              |        |                 |      |                   |                              |                |         | ① _ □ ×                    |
|-------------|-----------------------------|--------|-----------------|------|-------------------|------------------------------|----------------|---------|----------------------------|
| Total n     | umber of online devices: 29 |        |                 |      |                   | Unbind Export                | Refresh        |         | Modify Network Parameters  |
| 🔲   ID      | •   Device Type             | Status | IPv4 Address    | Port | Enhanced SDK Serv | rice Port   Software Version | IPv4 Gateway   | HT      | Enable DHCP                |
| 00          | )1                          | Active | 192.168.3.57    | 8000 | N/A               |                              | 192.168.3.1    | N//     | Enable Guarding Vision     |
| . 00        | )2                          | Active | 192.168.3.58    | 8000 | N/A               |                              | 192.168.3.1    | N//     | Device Serial No.:         |
| 00          | )3                          | Active | 192.168.3.16    | 8000 | N/A               |                              | 192.168.3.1    | N/      | IP Address:                |
| . 00        | )4                          | Active | 192.168.0.142   | 8000 | N/A               |                              | 192.168.1.1    | 80      | Port                       |
| . 00        | )5                          | Active | 192.168.3.18    | 8000 | N/A               |                              | 192.168.3.1    | N//     | Enhanced SDK Service Port: |
| . 00        | 06                          | Active | 192.168.3.56    | 8000 | N/A               |                              | 192.168.3.1    | N//     | Subnet Mask:               |
| 00          | )7                          | Active | 192.168.3.59    | 8000 | N/A               |                              | 192.168.3.1    | N//     | Gateway:                   |
| . 00        | 08                          | Active | 192.168.100.147 | 8000 | N/A               |                              | 192.168.100.15 | N//     | IPv6 Address:              |
| 00          | 9                           | Active | 192.168.1.235   | 8000 | N/A               |                              | 192.168.1.1    | N//     | IPv6 Gateway:              |
| 01          | 0                           | Active | 192.168.3.3     | 8000 | N/A               |                              | 192.168.3.1    | 80      | IPv6 Prefix Length:        |
| 01          | 1                           | Active | 192.168.0.192   | 8000 | N/A               |                              | 192.168.0.1    | 80      | HIIP Port                  |
| 01          | 2                           | Active | 192.168.3.60    | 8000 | N/A               |                              | 192.168.3.1    | N//     | Security Verification      |
| 01          | 3                           | Active | 192.168.0.191   | 8000 | N/A               |                              | 192.168.0.1    | 80      |                            |
| 01          | 4                           | Active | 192.168.3.8     | 8000 | N/A               |                              | 192.168.3.1    | 80      |                            |
| 01          | 5                           | Active | 192.168.1.226   | 8000 | N/A               |                              | 192.168.1.1    | 80      | Admin Password:            |
| 01          | 6                           | Active | 192.168.3.9     | 8000 | N/A               |                              | 192.168.3.1    | 80      |                            |
| 01          | 7                           | Active | 192.168.100.122 | 8000 | N/A               |                              | 192.168.100.15 | 80      | Modify                     |
| <b>□</b> 01 | 8                           | Active | 192.168.3.15    | 8000 | N/A               | 1.0.0                        | 192.168.3.1    | 80<br>• | Forgot Password            |

Рисунок 2.1 – Основное окно программы iRus Configurator

#### Примечания:

- 1. Поиск и отображение устройств можно запустить принудительно путем нажатия на кнопку «**Refresh**».
- 2. После отключения устройства для исключения его из списка следует также нажать на кнопку «**Refresh**».

Имеется возможность по нажатию кнопки «Refresh» вручную обновить список устройств. Найденные устройства будут добавлены в список.

Примечания:

- 1. Имеется возможность по нажатию кнопок 🔤 или 🖬 сортировать список по тем или иным параметрам; нажатие на кнопку 🗋 расширяет список устройств, скрывая правую панель с информацией. Кнопка 🖾 возвращает отображение правой панели.
- 2. Имеется возможность перетаскивать столбцы параметров для изменения их порядка.

При нажатии двойным щелчком по IP-адресу в строке с найденным устройством откроется вебинтерфейс устройства.

Имеется возможность сохранить информацию о найденных устройствах:

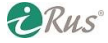

#### 4 Активация устройства

- 1. Выберите устройства, установив галочки напротив них.
- 2. Нажмите на «Export», после чего появится диалоговое окно экспорта.
- 3. Введите имя файла в диалоговое окно.
- 4. Нажмите на 🗀 для выбора пути сохранения.
- 5. Нажмите на «Confirm» для сохранения информации в CSV-файл.

| Export CSV |     | ×              |
|------------|-----|----------------|
|            |     |                |
|            |     |                |
| Ele Neese  |     |                |
| File Name: |     |                |
| File Path: | C:\ |                |
|            |     |                |
|            |     |                |
|            |     |                |
|            |     | Confirm Cancel |

Рисунок 2.2 – Экспорт списка устройств

#### 2.2. Активация устройства

#### Активация одиночного устройства

Перед использованием новых устройств они должны быть активированы, т.е. на них должен быть задан пароль администратора.

- 1. Выберите устройства со статусом «Inactive».
- 2. В правой панели в разделе «Activate Now» следует ввести новый пароль («New Password») и подтвердить его («Confirm Password»). Система автоматически определить степень надежности пароля.
- 3. Нажмите «Activate» для активации устройства. Должно появится сообщение об успешной активации устройства: «The device is activated».

*Примечание*: после активации IP-адрес устройства будет 192.168.1.64. Для изменения адреса обратитесь к раздеру 2.3 данного руководства.

#### Активация нескольких устройств за раз

Имеется возможность активации сразу нескольких устройств с одним и тем же паролем администратора.

- 1. Выберите нужные устройства.
- 2. Введите пароль и его подтверждение в соответствующие поля («New Password» и «Confirm Password»). Система автоматически определить степень надежности пароля.
- 3. Нажмите «Activate» для активации устройств.
- 4. После этого появится окно, в котором будут перечислены все устройства, для которых была успешно проведена процедура активации.

**Rus**°

*Примечание*: после активации IP-адреса всех устройств будут 192.168.1.64. Для изменения адреса обратитесь к раздеру 2.3 данного руководства.

### 2.3. Изменение сетевых параметров

#### Изменение сетевых параметров одного устройства

- 1. Выберите устройство, установив напротив него галочку. Его текущие сетевые параметры будут отображены в правой панели, в разделе «Modify Network Parameters».
- 2. Если у устройства включен протокол DHCP, то имеется возможность изменения лишь номеров порта данных («Device Port») и HTTP-порта («HTTP Port»). Также можно снять галочку с «Enable DHCP», и в этом случае появится возможность задать фиксированный IP-адрес устройства, маску подсети и т.д.

| Enable DHCP         |                       |
|---------------------|-----------------------|
| Enable Hik-Cor      | inect                 |
|                     |                       |
| Device Serial No.:  | In Colored Schenchurg |
| IP Address:         | 10.16.5.26            |
| Port:               | 8000                  |
| Subnet Mask:        | 255.255.255.0         |
| Gateway:            | 10.16.5.254           |
| IPv6 Address:       | Marcal Andrews        |
| IPv6 Gateway:       |                       |
| IPv6 Prefix Length: | 64                    |
| HTTP Port:          | 80                    |
|                     |                       |
|                     | ecurity Verification  |
| Admin Password:     |                       |
|                     |                       |
| ŧ                   | N. 110                |

Рисунок 2.3 – Изменение сетевых настроек устройства

3. Если галочка «Enable DHCP» не установлена, можно выставить требующиеся сетевые параметры (IP-адрес, маску подсети и т.д.). Также можно установить галочку на «Enable DHCP» для получения сетевых параметров автоматически от DHCP-сервера.

#### Изменение сетевых параметров нескольких устройств за раз

Имеется возможность менять сетевые настройки сразу нескольких устройств. Все устройства должны иметь одинаковый пароль администратора.

- 1. Выберите нужные устройства из списка.
- 2. В разделе «Modify Network Parameters in Batch» правой панели введите требующиеся сетевые параметры устройств, такие как начальный IP-адрес («Start IP Address») и порт. IP-адреса устройств будут заданы начиная с начального и последовательно увеличиваясь на 1.

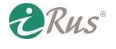

#### 6 Сброс пароля

*Пример*: если выбраны три устройства для изменения сетевых настроек с начальным IP-адресом 10.16.1.21, то у устройств будут адреса 10.16.1.21, 10.16.1.22 и 10.16.1.23.

- 3. Также можно установить галочку на «Enable DHCP» и устройства получат IP-адреса и другие сетевые настройки автоматически от DHCP-сервера.
- 4. Введите пароль администратора для устройств в поле «Admin Password» и нажмите «Modify» для применения настроек.
- 5. После применения появится список, в котором отобразится полное количество устройств и другая информация.

## 2.4. Сброс пароля

Имеется возможность сброса пароля от учетной записи администратора. Имеются четыре способа сброса пароля: импорт файла, ввод ключа, режим GUID, ответ на секретный вопрос.

| Modify Network       | Parameters           |
|----------------------|----------------------|
| Enable DHCP          |                      |
| 🗌 Enable Hik-Cor     | nnect                |
| Device Serial No.:   |                      |
| IP Address:          | 10.16.5.26           |
| Port:                | 8000                 |
| Subnet Mask:         | 255.255.255.0        |
| Gateway:             | 10.16.5.254          |
| IPv6 Address:        | Mitration Part and   |
| IPv6 Gateway:        |                      |
| IPv6 Prefix Length:  | 64                   |
| HTTP Port:           | 80                   |
| S<br>Admin Password: | ecurity Verification |
|                      | Modify               |
|                      | Forgot Password      |

Рисунок 2.4 – Сброс пароля

#### • Опция 1. Импорт файла

Имеется возможность экспортировать файл запроса и отправить его нашей службе технической поддержки. Наши инженеры направят файл ключа, содержащий подтверждение сброса. Для сброса пароля потребуется импортировать данный файл.

Примечание: данная функция должна поддерживаться устройством.

- 1. Выберите устройство для сброса пароля из списка.
- 2. Нажмите на «Forgot Password» для входа в интерфейс сброса пароля.

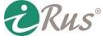

| Mode:                                                                                                    | Export/Import Secret Key Mode 👻                                                                     |
|----------------------------------------------------------------------------------------------------|----------------------------------------------------------------------------------------------------|
| Step 1: Click Expo<br>(XML file) or take<br>XML file or QR co<br>engineers.                                    | t to download the key request file<br>a photo of the QR code. Send the<br>le photo to our technical |
| Export                                                                                                    | QR code                                                                                             |
| Step 2: Input the k<br>from the technical<br>for the device.                                                   | ey or import the key file received<br>engineer to reset the password                                |
| Step 2: Input the k<br>from the technical<br>for the device.<br>Input Key                                      | ey or import the key file received<br>engineer to reset the password<br>) Import File               |
| Step 2: Input the k<br>from the technical<br>for the device.<br>Input Key<br>New Password:                     | ey or import the key file received<br>engineer to reset the password<br>) Import File               |
| Step 2: Input the 4<br>from the technical<br>for the device.<br>Input Key<br>New Password:<br>Confirm Password | ey or import the key file received<br>engineer to reset the password<br>) Import File               |

Рисунок 2.5 – Интерфейс сброса пароля

- 3. Выберите режим «Export/Import Secret Key Mode».
- 4. Нажмите на кнопку «Export» для скачивания файла запроса. Выберите путь сохранения в появившемся окне.

*Примечание*: файл будет иметь формат XML и будет иметь в названии серийный номер устройства и системное время.

- 5. Отправьте данный файл в техническую поддержку с указанием названия вашей организации. В ответ вам будет направлен файл разблокировки.
- 6. Нажмите на кнопку «Import File».
- 7. Нажмите на кнопку 🖻 для выбора файла разблокировки, затем нажмите «Open».
- 8. Введите новый пароль и его подтверждение («New Password» и «Confirm Password» соответственно). Система автоматически определить степень надежности пароля.
- 9. Опционально: чтобы сбросить также и пароли всех подключенных к устройству (регистратору) камер, установите галочку на «Reset Network Cameras' Password».
- 10. Нажмите «Confirm» для подтверждения сброса пароля.

#### • Опция 2. Ввод ключа

Вы можете снять QR-код устройства и отправить его в службу технической поддержки iRus. Наши инженеры отправят вам ключ, ввод которого разблокирует устройство.

Примечание: данная функция поддерживается не на всех моделях.

- 1. Выберите устройство для сброса пароля.
- 2. Нажмите на «Forgot Password» для входа в интерфейс сброс пароля.
- 3. Выберите режим «Export/Import Secret Key Mode».
- 4. Нажмите на «QR code» и отправьте полученный QR-код технической поддержке. Обратно вам будет направлен ключ.

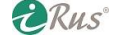

#### 8 Сброс пароля

- 5. Нажмите на кнопку «Input Key» для выбора соответствующего режима ввода.
- 6. Введите ключ, полученный от технической поддержки.
- 7. Введите новый пароль и его подтверждение («New Password» и «Confirm Password» соответственно). Система автоматически определить степень надежности пароля.
- 8. Опционально: чтобы сбросить также и пароли всех подключенных к устройству (регистратору) камер, установите галочку на «Reset Network Cameras' Password».
- 9. Нажмите «Confirm» для подтверждения сброса пароля.

#### • Опция 3. Импорт GUID-файла

Имеется возможность импортировать GUID-файл устройства, который был экспортирован при активации устройства.

Примечание: данная функция поддерживается не на всех моделях.

- 1. Выберите устройство для сброса пароля.
- 2. Нажмите на «Forgot Password» для входа в интерфейс сброс пароля.
- 3. Выберите режим «GUID Mode».
- 4. Нажмите на кнопку 🖻 для выбора GUID-файла.
- 5. Введите новый пароль и его подтверждение («New Password» и «Confirm Password» соответственно). Система автоматически определить степень надежности пароля.
- 6. Опционально: чтобы сбросить также и пароли всех подключенных к устройству (регистратору) камер, установите галочку на «Reset Network Cameras' Password».
- 7. Нажмите «Confirm» для подтверждения сброса пароля.
- Опция 4. Ответ на секретный вопрос

Имеется возможность ответа на секретный вопрос, установленный при активации устройства.

Примечание: данная функция поддерживается не на всех моделях.

- 1. Выберите устройство для сброса пароля.
- 2. Нажмите на «Forgot Password» для входа в интерфейс сброс пароля.
- 3. Выберите режим «Security Question Mode».
- 4. Введите ответы на секретные вопросы в соответствующие поля, как это было сделано при активации устройства.
- 5. Введите новый пароль и его подтверждение («New Password» и «Confirm Password» соответственно). Система автоматически определить степень надежности пароля.
- 6. Опционально: чтобы сбросить также и пароли всех подключенных к устройству (регистратору) камер, установите галочку на «Reset Network Cameras' Password».
- 7. Нажмите «Confirm» для подтверждения сброса пароля.